# ZOOMアプリのダウンロード方法

スマートフォンやタブレットにてZOOMを使用する場合は、アプリのダウン ロードが必要です。パソコンで使用する場合には、アプリケーションのダ ウンロードは必要ありません。

## iOS(iPhone)の場合

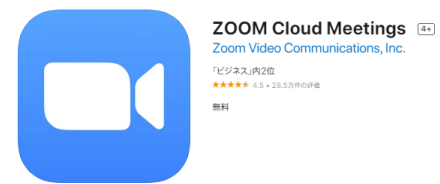

**DLページ**: https://apps.apple.com/jp/app/zoom-cloudmeetings/id546505307

①Appleストアを開く

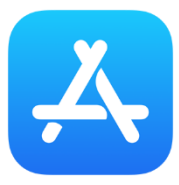

左記のアイコンを押す

(2) 「ZOOM」と検索する

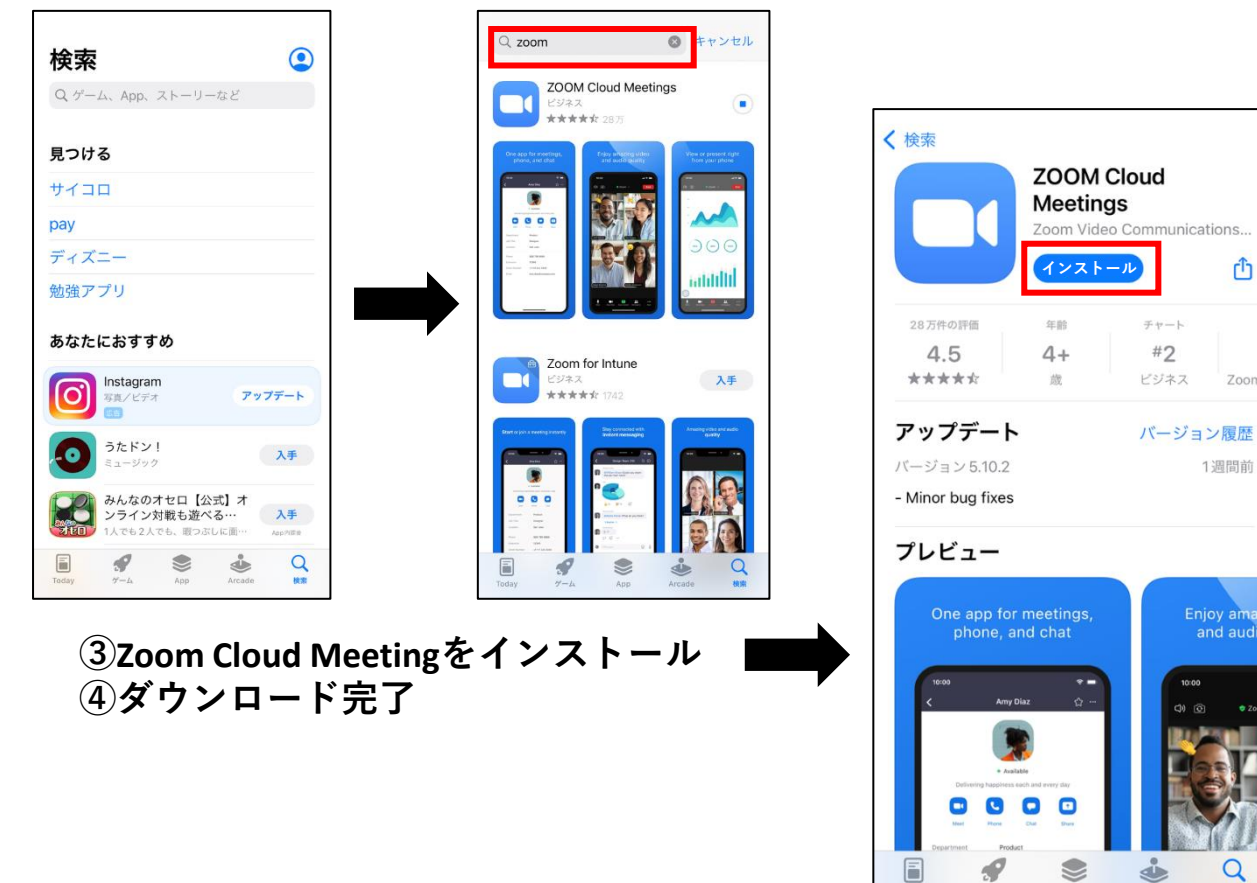

Ð

Zoom

1週間前

Enjoy amaz and audio

O

# ZOOMアプリのダウンロード方法

### Androidの場合

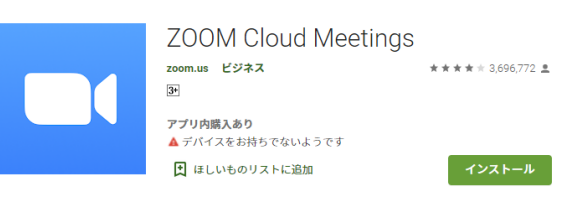

**DLページ**: https://play.google.com/store/apps/d etails?id=us.zoom.videomeetings&#38 ;hl=ja

### ①Google playストアを開く

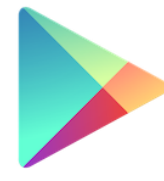

左記のアイコンを押す

**Google Play** 

### (2) 「zoom」と検索 < < play.google.com СЦФ < a play.google.com сП Û play.google.com СП Û Q Q X Q X = Google Play Zoom アプリ もっと見る Early access movies Early access movies もっと見る もっと見る & more & more From the big screen to your screen n the big s ZOOM Cloud Meet Zoom for Chrome \*\*\*\*1 \*\*\*\* INFINITE 音声ブック Infinite The Batman Infinite The Batman 複数言語の音声 英語の音声 複数言語の音声 英語の音声 \*\*\*\*\* \*\*\*\*\* \*\*\*\*\* \*\*\*\*\* Popular audiobooks Popular audiobooks PART5 ゲームとコ コロナ禍でのAppl 4 $\rightarrow$ ۵ Ð 4 $\rightarrow$ â Ð 4 $\rightarrow$

Zo

망

# ZOOMアプリのダウンロード方法

### Androidの場合

③Zoom Cloud Meetingをインストール

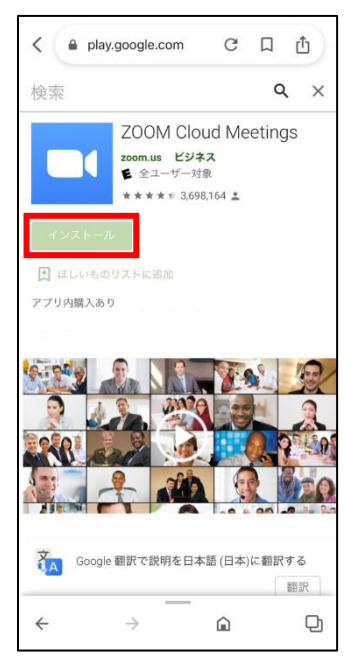

④ダウンロード完了

※お使いの機種によって画面の見え方が異なる場合があります。 ※ZOOMアプリは無料です。

※利用時にインターネット通信料が発生します。